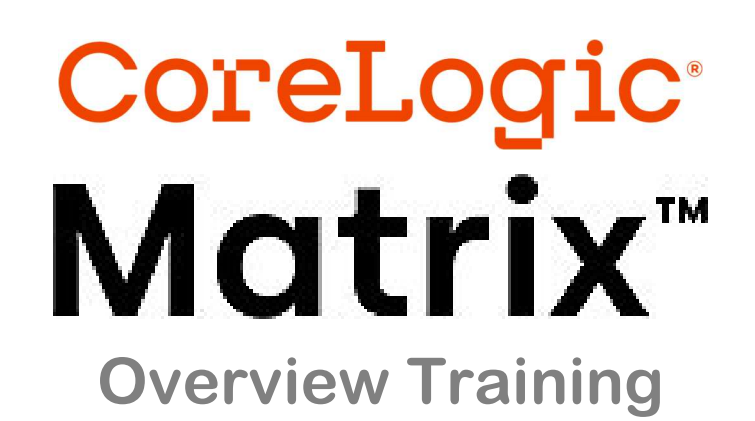

Matrix URL Once Password is Created: https://portal.mynysmls.com

Matrix/Realist Help Line via AnswerLink

1-833-753-0536

M-F 8:30am - 8:30pm, S-S 8:30am - 3:30pm (EST)

Check out the User Guide and Tutorials links at:

https://www.grar.org/ecrar-mls-tips-how-to-videos/

**Tips Included in This Package:** 

- 1. Getting Started in Matrix
- 2. Tips and Tricks for searching and More
- 3. Listing Input (Add/Edit)
- 4. Matrix Hot Sheet & Market Watch Settings
- 5. Auto-Email Facts

# Matrix™

# Getting Started on MATRIX – Step #1 SETTINGS: Personal Marketing Info

The details that appear on listings for you come from your MLS's Membership Management System. **The settings in this document will not change how information about you appears in** <u>listings</u>. If you want to update that information, contact your Board/MLS staff (GRAR Members may make most changes in your GRAR member portal in the **My Profile** section).

Changes here affect reports including CMAs, your Matrix email signature, mobile app and your client portal.

#### TO DO #1: INFORMATION

This section is for information used in OneHome (when you email and auto-email listings, the user receives a link to OneHome), in headers and footers, and some other areas of Matrix. You can override what is in your membership system for your first name, last name, and several other fields. However, it is highly recommended that you contact your MLS to change your membership information at the source (GRAR Members may visit the GRAR member portal in the **My Profile** section). To proceed with My Information **in Matrix...** 

- Click on Hello, your name, then Settings & My Information.
- You will be on the **Information** tab.
- Edit the pieces of information you'd like to change and **Save.**

| Matri           | X <sup>™</sup> MY MATRIX | SEARCH                              | REALIST AD                                        | Logout from Te | st Agent |
|-----------------|--------------------------|-------------------------------------|---------------------------------------------------|----------------|----------|
|                 | 0                        | Enter Sho                           | rthand or MLS#                                    | Settings       | 2        |
| Information +   | leader & Footer CMA      | Cover Sheet                         | Email Signature                                   | Help           |          |
| mis page allows | s you to manage the pers | sonal informationster entry, if the | on used by Matrix. For<br>here is one, or enter a | Mobile         |          |
| recommended t   | hat you use the roster v | alue wheneve                        | er one is available.                              | Logout         |          |

#### TO DO #2: HEADER & FOOTER

This is the header/footer that can appear when printing reports as well as the header of your Agent Webpage (if using, see below).

- Change to the Header & Footer tab in My Information.
- Choose one of the templates provided by clicking on the radio button next to the one you'd like.
- Click **Preview.**
- Upload a photo of yourself, if desired.
- Toggle through any of the branding you would like to show in the Header and then, click **Save.**
- If you also want a print footer on your reports, scroll all the way to the bottom and select that option.
- **Optional** If you want to create a Custom Header/Footer and import it:
  - Click the radio button next to **Upload a custom banner image.**
  - Browse for the image and then click **Upload images**. Click **Save.**

Note: For best results, the optimum image size for an agent photo is 500x500.

Suggested banner image size is **946x120 pixels**. Anything larger than those dimensions may be cut off, and anything smaller will have extra space on the right and/or bottom filled with the specified Banner Background Color to become that exact size. (Set the Banner Background Color to white if you want no color to appear.)

• Click Save.

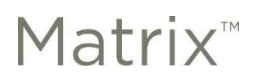

#### TO DO #3: CMA COVER SHEET

This is used with CMA (available in your search results) and allows you to adjust your contact info on the front page.

- Go to the CMA Cover Sheet tab in My Information.
- Modify information as needed.
- Click Save.

#### TO DO #4: EMAIL SIGNATURE

Set this up so you can use it with Auto-emails and use other email functions.

- Go to the Email Signature tab in My Information.
- Add your photo, text, and any links you would like. Click on the **Save** button to include this signature on all outgoing messages sent by you, or on your behalf, from Matrix.

#### TO DO #5: AGENT WEBPAGE

If you do not have a webpage, the MATRIX Agent Web Page gives you the functionality of your own website without having to develop one. If you have your own domain name (URL – sometimes called a vanity web address), you can redirect your domain name to the MATRIX Agent Web Page. You do not need a vanity web address to use the Agent Web Page. A URL will be provided that you can give your clients.

- Go to the Agent Webpage tab in My Information.
- Activation
  - Select the **Enable Agent Web Page** radio button to activate your webpage and allow visitor access or you may click the **Disable Agent Web Page** option to prevent visitors from accessing your site.
  - The Web Page URL is the address where visitors will find your site. You may update your name in the textbox provided (alpha numeric characters only. No spaces.). Note this is the URL you will share with others (if you prefer to use your own domain, see "Additional Domains" below).
- Homepage Content
  - Title: Add a Title that will appear above the content on your website's "Welcome Page."
  - **Content:** Click inside this area and use the associated "Rich Text Box" buttons to add content to your webpage.
  - **Additional Sections**: Select which profile info you'd like to include from the Portal Profile tab.
- Map Area
  - $\circ$   $\,$  Configure how the map should be used on your website.
- Other Options
  - Select this checkbox if you would like to include a "Sign-up" form for your website visitors. If so, then add an optional "Sign-up Message" (welcome or informational).

**Note** – visitors who submit this form will appear in the "Contact Requests" widget on the Matrix Homepage See "Contact Requests" under "Home Widgets" in the Home section of Matrix).

# Matrix™

# Getting Started on MATRIX – Step #1 SETTINGS: Personal Marketing Info

### Additional Domains

 If you currently own a domain name and would like to use it to replace the default "Web Page URL" (see above) in the Address bar, simply add your domain in the textbox provided and then click the Add link.

Note – You must **notify your domain registrar** to redirect visitors from your domain to your Agent Web Page (your domain registrar is the company that sold you your domain name). If you administer your own domain, you must set up the redirection yourself. Simply forward your domain to your website at the "Web Page URL" (see above).

- Click **Preview**, make changes, as needed.
- Click Save.

### **TO DO #5: ONEHOME PROFILE**

When you email listings to a client and they click on the link, they will be on OneHome which includes a customizable page that gives your contacts more information about you. Take the opportunity to standout! The information available in **OneHome** includes the items you edited above on the **Information tab**. If you do not see many items to choose from, you may need to first edit them on the Information tab.

- Go to the **OneHome** tab in **My Information**.
- Click the Photo panel to add a photo and then click Save.
- In the **Profile Content** section, add a bio or a short message to share with your customers and or even a video link here. **Click Save.**

Note – \*\*Recommended... Further branding for OneHome Including Company Logo & Colors May Be Added in the MLS Touch Mobile App or the new Branding Center in Matrix as follows:

#### In Matrix:

Click on Hello, your name, then Manage Branding.

View the tutorial for assistance that is right in the Branding Center. Then you can see how your branding will look in OneHome, Matrix Email and MLS Touch/MLS Client (the client version of MLS Touch that you can share with your clients).

#### In MLS Touch:

You can download the app any time from the App Store or Google Play Store. Once downloaded, tap to open, select **New York** as your state and **NYS Alliance of MLSs** as your board. Use your Matrix login to access!

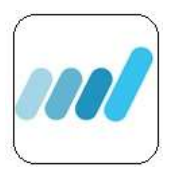

- 1. In the MLS Touch mobile app: Click on More (bottom right corner), select Manage Branding.
- 2. Update your company logo there (this will also carry over to OneHome and show when listings are being sent out to clients from Matrix via email/auto email).
- 3. **Apply colors and logo** to apply the branding selections to both OneHome and the MLS-Touch app.

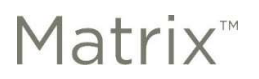

## Add Your Photo to Matrix so it Shows in the MLS Touch Mobile App & in When Searching Agents in Matrix:

- 1. In Matrix, go to **Add/Edit** up top.
- 2. Click on **Edit Existing** in the **Roster** category.
- 3. Search for your ID.
- 4. Click on **Photo** (the only thing you can edit).
- 5. Checkmark the photo you want to get rid of (if applicable) and click on Delete Checked.
- 6. Import your new photo and **Save**.

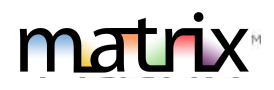

AT&T @

Q Speed Ba

Search

News

8:21 AM

nys.mlsmatrix.com

R

C

Go

0 0

 $\odot$ 

0

0

#### **1. GETTING TO MATRIX**

Go to MATRIX from a desktop/laptop/tablet device – <u>portal.mynysmls.com</u> Note – GRAR members may start at <u>www.grar.org</u>.

#### 2. MOBILE DEVICE USE

Tablets default to the desktop version. Some phones default to the mobile version. On either, the user can switch to the other version. When on the desktop/full version, there is a blue tab on the right of all the tabs up top that says "mobile". This takes you to the mobile version if your phone is not taking you there.

Desktop Version of MATRIX – Mobile tab takes you to the mobile version Mobile Version – link to Full version

| <u>^</u>               |                                                   | 🚨 M    | y Matrix |      |   |   |
|------------------------|---------------------------------------------------|--------|----------|------|---|---|
| Hello, Test 🗸          |                                                   | 🐨 Ca   | arts     |      |   | 0 |
| Logout from Test Agent | From the mobile version Home Page, you can switch | 😽 Ho   | otsheets |      |   | 7 |
| Settings               | to the full site.                                 | Full 5 | site Log | jout |   |   |
| Help                   |                                                   |        |          |      |   |   |
| Mobile                 |                                                   | <      | >        | Û    | ш |   |
| Logout                 |                                                   |        |          |      |   |   |

#### 3. SPEED BAR SEARCH

The Speed Bar is intended for quick searches. See the Speed Bar Tips Tech Tip or click on ? in the Speed Bar

| GRAR | My Matrix Search Realist Add/Edit Stats Market Reports Finance Links | Ļ Hello, Test →   |
|------|----------------------------------------------------------------------|-------------------|
| C    | Enter Shorthand or MLS# Q                                            | Recent Searches - |

#### 4. SEARCHING TIPS

- Home Page Search This is meant to be a quick search and, as such, will not have all fields.
- Adding Additional Search Fields -To add a field not included in the pre-set options, scroll to the bottom of the search screen and find "Additional Fields" and click "Add". Select your field label and click "Back". The field will become part of this search template until you "Remove" it using the same method.
- Save Your Search Template If you typically start your searches the same way each time (for example, always the same county), you can set field selections to default by using the gray gear icon on the search page. Save clicks and eliminate erroneous results by setting starting defaults.

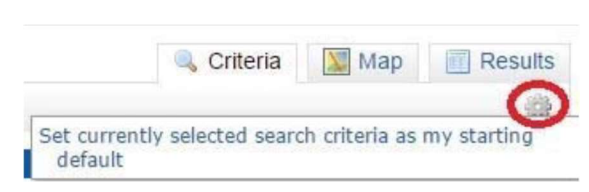

- Searching by Price The price field will show the List Price if the listing is Active, Continue to Show, Under Contract, Expired, Withdrawn or Pending or the Closed Price if the listing is Sold – even when searching both A and S listings together in the same search.
  - Ex. If you enter \$500+ in the price field, and search both A and S status, the results will be Active listings with LP=500+ and sold listings with SP=500+.

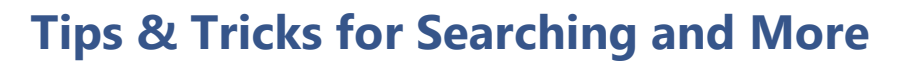

- **Searching Bathrooms** To find properties with at least 1 ½ bathrooms, you must search in the Total Bathrooms field for 1.1+ (More than 1 Full and 1 Half baths. Ex. Results will be 1 ½, 2 Full or more baths).
- **No Required Fields** There are no required search fields in Matrix. You may search using as many or as few fields as you'd like.
- **Multi-column Sort** To sort results by a certain column, just click on the header for that column. To sort by multiple columns, click on **Refine** (under your search results), then click the **Sort** button.

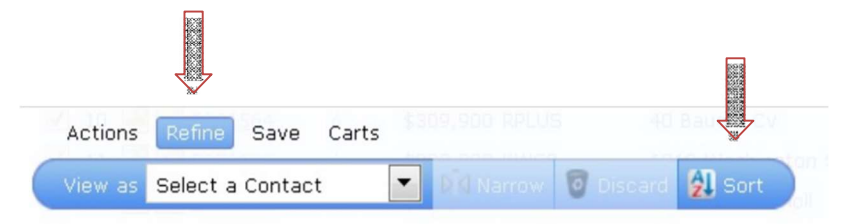

- Search Symbols Search symbols such as + = \* or ! may be used in Matrix as follows:
  - List Price/Bedrooms/Bathrooms, etc.: Enter a specific amount, a range or use the +, -, to indicate greater than or less than values. Do not include commas in your criteria.
     EXAMPLES: Enter 100 for exactly 100. Enter 100-150 for a range. 100+ for more than 100 and 100- for less than 100. Notice there is a checkbox that when checked assumes you are searching in the 1000's.
  - Wild Card Search: To get all results that include a word or a portion of a word in the street name, for example, use the asterisk (\*) as a wild card.

**EXAMPLE 1**: If you are searching for properties on Riverview Drive, type **Riverview\*** in the search criteria text

| box. You will find listings whether the | St#       | St Pre | St Name                                                                                                    | St Type | St Post | Unit #         |
|-----------------------------------------|-----------|--------|----------------------------------------------------------------------------------------------------|---------|---------|----------------|
| listing was entered as Riverview Drive, | 500408188 | Dir    | 1000 AND 1000 AND 1000 AND 1000 AND 1000 AND 1000 AND 1000 AND 1000 AND 1000 AND 1000 AND 1000 AND 1000 AND 100 | -       | Dir     | \$150.00000000 |
| Riverview Dr, or Riverview Dr.          |           | ×      | riverview*                                                                                                    | ×       | ×       |                |

**EXAMPLE 2**: To search for a property on South Lake Rd, the following is an example of how to use the wild card (\*) to ensure you get all possible results.

To Exclude: The exclamation point (!) is the operator to use to exclude something from your search.
 EXAMPLE: To search for properties with the word "Lake" in the street name, except for properties on "Lakeshore" and "Lake Shore", enter the following string into a single Street Name field:

Ex. Lake\*, !Lakeshore, !Lake Shore (capital letters not necessary)

| St# | St Pre<br>Dir | St Name          | St Type |   | St Post<br>Dir | Unit # |
|-----|---------------|------------------|---------|---|----------------|--------|
|     | ~             | lake*, !lakeshor |         | ~ | ~              |        |

- Selecting more than one item in a list: To select more than one item, hold down the CTRL key on the keyboard while clicking on the desired items with your mouse. To remove a selected item, hold down the CTRL key on the keyboard while clicking with your mouse and the item will deselect. Note some fields will allow a once, twice, thrice approach to denote that you want a match (once will show a green checkmark for yes), or you don't (twice will show a red X for not wanted) and thrice will clear the field. See image >>
- Fully Fenced Yard
   Garage Door Opener
   High Speed Internet
   Hot Tub
   Lawn Sprinkler System
   Other See Remarks
   Partially Fenced Yard
   Patio
   Permits Available
   Playset / Swingset
   Yool-Above Ground

Pool-In Ground

mat

# **Tips & Tricks for Searching and More**

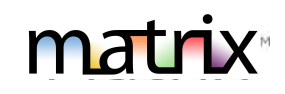

- How to SELECT ALL: List boxes do not have an "ALL" selection. If you want all values in a list box for your search, leave them all unselected. Matrix assumes you want all values in your search, unless you specifically click to select certain values (thereby excluding those not selected).
  - For example, if you do not make a selection for Status, Matrix will return all statuses in your search. If you click to highlight "Active" but leave all other statuses un-highlighted, Matrix will only return Active listings.
  - If you have already selected a value but really want "ALL", then hold down the CTRL key and click on the selected value to deselect it. When ALL items are selected, the background of the select box will be white. If one or more items are selected, the background is light blue.
- Multiple Tabs Feature: Matrix does not have this feature, but you can use browser features to do it. Just 'right click' on the Search or any tab in Matrix and then select "Open Link in New Tab" so you can do a separate search or CMA while in the middle of searching or adding a listing in Matrix.

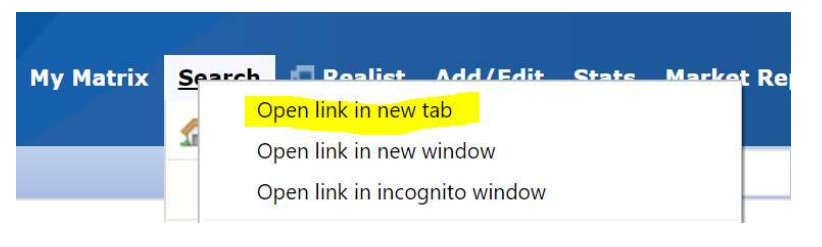

### 5. LISTINGS

- How many days incomplete? You may keep a listing in Incomplete status for up to 21 days as you collect info.
   N o t e A listing must be added into MLS as Active within 24 hours of List Date, if defined in Exclusive Right to Sell or Exclusive Agency, otherwise, (within 24 hours) after all the necessary signatures of seller(s) have been obtained.
- o Number of Photos. You must add at least one of the exterior (usually the front) of property before making a listing active in Matrix and may include up to 50 total per listing. One exception is when a property is on the water, sometimes the view of the property from the water is considered the front of the structure and may be used in that case as the front photo (not a view of the water).
- o **Copying a Listing**: Can one copy a listing when relisting a property? Yes, when it belongs to the same agent.
  - Go to Add/Edit and then click on Add/new
  - Select a **Property Type**
  - Instead of **Fill from Realist**, select the second option which is **Copy from Existing Listing**.
  - Enter the MLS# and click on Fill From or search for the property, select it and then click on Fill.

Tip – if you wish to copy photos from the existing (prior) listing, you must do so before adding any new photos. Once new photos are added, you will no longer have the option of copying them from a prior listing.

- Copying Photos: Can one add/copy photos from previous listing when relisting a property? Yes, when it belongs to the same agent. This will only display as an option when there are no photos currently on the listing. Once you add photos manually, you will not be able to copy prior listing photos. You can access this from Add/Edit, just like you would when editing a listing. You will need to know the MLS# of the listing you wish to import images from.
  - After clicking on Add/Edit or Edit listing and entering the listing number, click on Manage Photos.
  - o Click on 'Click here to import photos from another listing'
  - Enter the **MLS#** that you will to copy the photos from and then click on **Import Photos** Note you can only copy photos from your own prior listings. Don't forget to **Save** when you are done!
- Adding a Listing and adding photos/supplements before making active: Just save your listing as Incomplete, add the photos and supplements, and then go back and make Active.

#### 6. PHOTOS AND ATTACHMENTS/SUPPLEMENTS

#### Photos

- o Matrix can hold a maximum of 50 photos per listing
- For maximum quality, photos should be at least 1024x768 pixels in size
- If a photo is uploaded in a different resolution ratio (than 4:3), Matrix will auto-fit by adding padding (white space) to either the top & bottom or the left & right sides of photo.

#### Attachments

- Attachments are required if the form is required by State or Federal laws specific to the property (i.e., Property Condition Disclosure Statement and Lead-Based Paint Addendum).
- Matrix can hold a maximum of 15 attachments per listing; Each attachment can be up to 10 MB.
- Listing attachments can be PDF, DOC, or TXT formats.
- When you add a listing supplement/attachment in Matrix, there is a way to denote that a supplement is 'Public' (scroll down in the list of Supplement types) so that it will appear via a Client Facing report in OneHome/Email links sent to clients.

#### Adding and Editing Photos

- Go to Add/Edit and then enter ML# to edit.
- To upload, click **Browse**.
- To upload **Multiple** photos at once, hold the Ctrl (Option) key down when clicking on the filenames.
- To change the order of your photos once uploaded, drag by the grey title bar.
- There's an option in the bottom left-hand corner to add a **Description** when adding/editing a photo.
- Click on any image to view its **Details**.

#### 7. "3UP SIDE by SIDE" REPORT?

This report will not display like an agent single line or a REALTOR full. Instead, do the following:

- From Search results, pick the properties you want to compare then click **Print**
- From there, on the bottom are a few reports that do not display like REALTOR Full, etc.
- Select Single Family Residential 3-up Comparison and it will be a PDF that you can print or email

#### 8. TEAM/VACATION SETTINGS

You can use this feature to create and manage a formal team, and/or to simply enable the ability for other Matrix users to occasionally work as you (if you are away or have an illness). To set up:

- Go to Hello Agent Name (up top right)
- $\circ$  Settings
- o Team Settings
- o Click here to create a team (you will need each of their IDs)

Once you've done that, the Member who has been allowed that permission can click on their "**Hello, (Name)**" in the top right. All the shared ID's they can assume will appear there and they just click on it. When they click on it, it will read "**Switch to – (Agent 1)**" or "**Switch to – (Agent 2)**" (if there's more than 1 person whose sharing).

See the Team Function/Identity Sharing and Team Function Details Tech Tips for more details.

Print to PDF

| Quick CMA                                 |   |
|-------------------------------------------|---|
| Single Family Residential 3 Up Comparison |   |
| Condo Townhouse 3 Up Comparison           |   |
| Residential Rental 3 Up Comparison        |   |
| 1004MC Report Detail                      |   |
| 1004MC Report Summary                     | - |

😓 Back to Results 🖂 Email PDF

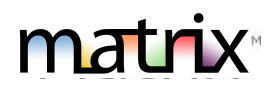

#### 9. CMA

Do a search, select your listings from results, and then click on **CMA**. When the wizard opens, it looks like you must add or use a contact (which would require said contact to have an email address in Matrix). Because there are no yellow highlighted fields on this page, it means that you can simply go to the next tab (**Pages** tab) without entering the contact info. There is a place on a later page that you can enter the homeowner's name, subject property address, etc.

|                                         | Autosaved at 06/03/2016 10:35:43                                 |
|-----------------------------------------|------------------------------------------------------------------|
| Select CMA Contact                      |                                                                  |
| Welcome to the CMA Wizard. Use this Sta | art page to select your Contact. Use the above Navigation Bar to |
| havigate through the steps:             |                                                                  |
| Select Contact Name:                    | Create a New Contact                                             |

#### **10. CONCIERGE MODE**

Concierge Mode is an extra option for Auto Emails. This mode allows you to Approve or Reject the listings to be sent out to your client. If you are interested in the **Concierge Mode**, you must activate it first in My Matrix. You can do this when saving a search in the Settings section of the Saved Search process.

**Note:** Not all agents will want to use this feature. By using the Concierge Mode, you are creating an extra step for sending out Auto Emails to your client(s). However, you are choosing which listings go to your client(s). **Note:** You cannot concierge yourself as a test unless you use a DIFFERENT EMAIL ADDRESS!

#### 11. RECENT CHANGE INFO ON REALTOR FULL/360 PROEPRTY VIEW DISPLAYS

A price increase/decrease, Status Change and a New listing will trigger a 'recent change' message to appear.

#### 12.1004MC

The 1004MC Appraiser tool is a REPORT/DISPLAY in Matrix. Look for it where you select what type of report to print. There is also an Export available for this report.

#### **13. TIMEOUT**

In Matrix, the default timeout is 300 minutes and there will be a 5-minute warning. It will save your work if you are in the middle of adding a listing but have not yet saved as Incomplete. Once you log back into the system, a popup will appear with your unsaved work so far.

| continue | e without cl | hanges, click the Skip l | button.                            |
|----------|--------------|--------------------------|------------------------------------|
|          |              | Date                     | Description                        |
| Restore  | 🗙 Discard    | 03/17/2016 7:47:08 AM    | New Listing using form Residential |

You have the option to restore and continue entering your listing. For searches, look at your 'Recent Searches' menu up top right to find recent searches (see next page for sample). Note – the portal timeout is set to 2 hours.

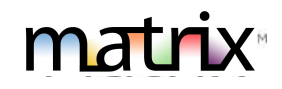

#### 14. CLIENTS OPTING BACK IN TO RECEIVE EMAILS FROM MATRIX

- If your client previously chose to unsubscribe from Matrix emails and would like to opt back in, follow these steps:
- Your client must send a blank email to <u>optin.NYS@matrixemailer.com</u> from the email address that was unsubscribed.
- You go to **My Matrix,** then **Auto Emails**. Click on the name of the auto email (*under the Subject column*) or the corresponding downward-pointing arrow to open the full options, then click **Settings**.
- On the Settings screen under your message, change the auto email to **Enabled** and click save. Your client should now be able to receive emails from Matrix.

#### **15. LISTING NOTIFICATIONS FROM MATRIX**

- **Expiring Listings** In Matrix, all listing agents (and co-listing agents) are sent an email notification 7 days prior to Expiration Date and again 1 day prior to the listing expiring.
- Pending Date Listing agents are also sent a notification 120 days after a listing goes to Pending and/or Under Contract status to remind them to make it sold if it closed or expire it if the deal fell through. If the listing remains pending, they are then sent a message about every 90 days until it is closed or expired.

## LISTING INPUT

 Click on the Add/Edit tab in Matrix to begin & then click on Add new to begin.

| Home Search                      | Stats My | Matrix  | Finance  | Add/Edit   | M   |
|----------------------------------|----------|---------|----------|------------|-----|
|                                  |          | 😧 S     | peed bar | Click ? fo | r - |
| 🛉 Input                          |          |         |          |            |     |
| Listings                         |          |         |          |            |     |
| Add new y Edit existing Listings |          |         |          |            |     |
| Quick Modify:                    |          |         |          |            |     |
| Select a Listing                 | ~        | or type | MI 5#    | Ed         | lit |

#### 2. Select a Property Type Form

#### 3. AutoFill from Realist or Other Options to Get Started

The first screen of Input gives you three options when entering a new listing.

- 1. **Fill from Realist Tax** (imports data public records saves having to fill in all of the data manually but if needed you can modify the information that populates).
- 2. Copy from Existing Listing (if your listing) via Cross Property Search
- 3. Start with a blank listing (when your property is either not in Realist because we don't have that county or is to be built.

| 💠 Add a New Cross Pr        | ope    | erty Listing                                  |
|-----------------------------|--------|-----------------------------------------------|
| Fill From Realist Tax       | Fill f | rom Cross Property Start with a blank Listing |
| Search for pre-existing Rea | list   | Tax Record from which to Fill                 |
| Tax Search                  |        |                                               |
| Tax Search requires se      | lect   | ing a County AND one or more other sea        |
| County                      |        |                                               |
| Chautauqua                  | ^      | Street Number                                 |
| Chenango                    |        |                                               |
| Cortland                    |        | Street Name                                   |
| Erle                        |        | Unit Number                                   |
| Jefferson                   |        |                                               |
| Lewis                       |        |                                               |
| Livingston                  |        | Owner Last Name                               |
| Madison                     |        |                                               |
| Monroe                      |        | Owner First Name                              |

Once you select an option, you can proceed. It is best to start with Realist if the county is in the list.

Select a **County** and enter the address to import data from Realist and then click on **Search**.

Click on **Fill** when the matching property shows on your screen and continue.

#### 4. Add Edit Tabs

• SCREEN DISPLAY – Notice that all sections of the listing have TABS at the top for easy access. Once you have entered the Location info, you will simply click on the second tab for Map. You are free to move throughout the tabs as you wish.

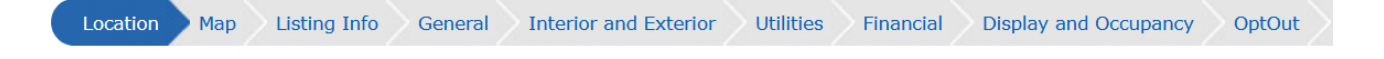

• **REQUIRED FIELDS** - The input screens show **all required fields in yellow**. Any field that is not completed will appear with a red icon beside it when you click on **Submit Listing** or **Validate**. If the info entered does not conform to a business rule (expiration date is prior to list date for example), a red exclamation point icon will also appear. Each tab header will indicate if there are problems within that tab.

| Location Information |               |                    |
|----------------------|---------------|--------------------|
| VRP                  | List Price    | County             |
| No ~ ?               | A             | Monroe             |
| Street #             | Pre Direction | Street Name        |
| 123 ⑦                | ~ ?           | Circle ?           |
| Area                 | Town or City  | Village            |
| Henrietta-263200 📃 🕐 | Henrietta 🗸 🖓 | Not Applicable V ? |

- **UPDATE THE MAP** There is a **MAP tab** that allows you to enter the latitude and longitude or move the pin placement manually.
  - When entering a new listing, you may try to click the **Get Lat/Long from Address** link in the Map tab if the property does not appear to have mapped the coordinates (says **Map Not Found**). This is how the system determines latitude and longitude in order to correctly display listings on a map & include them in map searches.
  - If still showing "Map Not Found", then click on **Set Lat/Long** manually. You will enter the address or address nearby if needed, and then click **Locate** to find the location. When you see the parcel, click on **Place new pin** where it should be placed on the map and then **Done**.

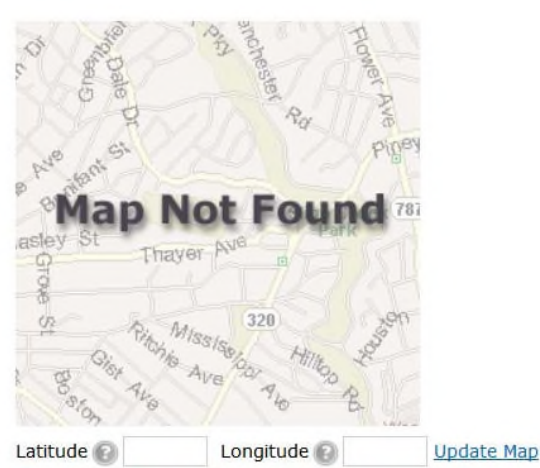

Get Lat/Long from address Set Lat/Long manually

 GOOGLE STREET VIEW - Don't forget to check/correct the Google Street View for the property to make sure you can see it clearly (ex the big tree is not blocking the structure). Click on the Choose Google Street View link and then after the map popup displays, use the Google Map directional arrows to choose the best view of your listing. Click OK.

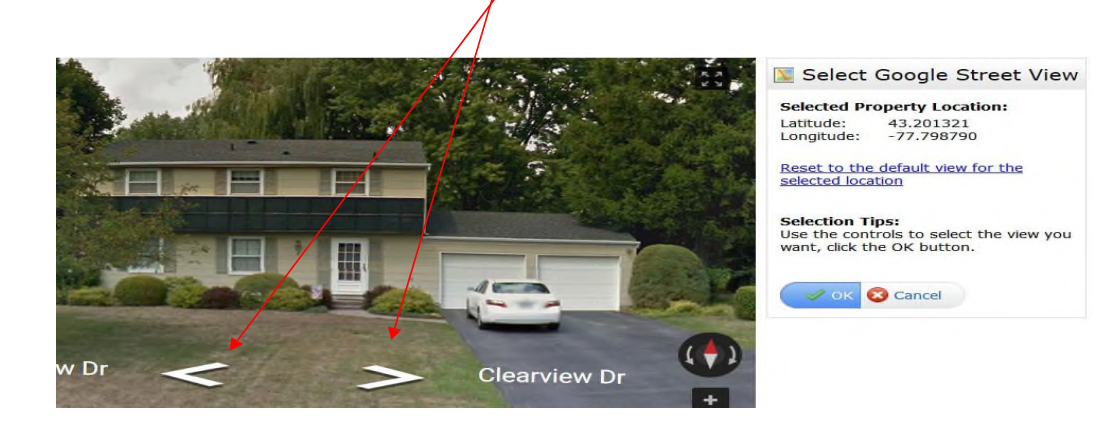

#### 5. Entering Data

- On the **Listing Info** tab, after entering the List Agent ID, it is necessary to click on **Refresh** to populate the Listing Agent data.
- In the **General** Tab, to enter more than one Room simply click on the **More** button on the right and additional boxes will appear on the **General Info Room** grid.
  - \* Even if you are not entering room dimensions, it is recommended that you enter the room type and level.

| Location Listing Info General Interior and Exterior Utilities Financial Display and Occupancy Matrix T | trix Testing |
|----------------------------------------------------------------------------------------------------|--------------|

#### • Opt-Out Tab

Only those with Office Manager access level and above will see the '**Opt-Out'** Tab in the listing during Add/Edit. This section will be used to opt individual listings out of Realtor.com (only if the brokerage has opted in).

#### 6. Saving the Listing

• Save As Incomplete - At the bottom of each screen of Listing Input there is Save As Incomplete button. When you click on this button, Matrix will save all information entered to that point and allow you to access it anytime to finish. It will also append an ML# so now is a good time to go in and add your photos and attachments before making active.

**Note**- You may keep a listing in **Incomplete status** for up to 21 days as you collect info. **Note**- A listing must be added into MLS as Active within 24 hours of List Date, if defined in Exclusive Right to Sell or Exclusive Agency, otherwise, (within 24 hours) after all the necessary signatures of seller(s) have been obtained.

- Validate click Validate at any time while adding the listing on the button bar to ensure all required fields have been filled. Note if any errors exist (such as empty required fields), they will be indicated by an "alert" icon in the input wizard. To resolve, simply click the offending tab and correct the error.
- Submit Listing Once all info is entered for the listing, click on the Submit Listing to make it active.

🔚 Save as Incomplete 🍃 Validate 🔞 Cancel Input 🧹 Submit Listing

| Location                       | 🕽 Listing Info 🔪 |
|--------------------------------|------------------|
| Listing Information            | on               |
| List Agent ID<br>Find an Agent | Li               |
| and the second second          | I                |

# PHOTOS AND SUPPLEMENTS (ATTACHMENTS)

After your listing has been saved as incomplete, you may add photos and/or supplements (attachments) before making Active. Don't forget to go back and make the listing Active after adding them.

- Photos
  - o Matrix can hold a maximum of 50 photos per listing
  - For maximum quality, photos should be at least 1024x768 pixels in size & less than 20 MB.
  - If a photo is uploaded in a different resolution ratio (than 4:3), Matrix will auto-fit by adding padding (white space) to either the top and bottom or the left and right sides of the photo.
- Editing Photos
  - When editing a listing (in Add/Edit after selecting a listing to Edit), go to the Manage Photos screen. Here you may upload multiple photos at once by holding the Ctrl (Option) key down when clicking on the filenames. To change the order of the photos once uploaded, drag by the grey title bar. There's an option in the bottom left hand corner to add a Description when adding/editing a photo. Click on any image to view its Details.
- Supplements/Attachments
  - o Matrix can hold a maximum of 15 per listing
  - o Each supplement can be up to 10 MB
  - Supplements can be PDF, DOC, or TXT formats
  - When you add a supplement/attachment to Matrix for a listing, there is a way to denote that a supplement is 'Public' (scroll down in the list of Supplement types). When you choose any of those, it will show the links to clients in client facing reports via the Client Portal.

| Q                   | Find a         | Home                     | 산 My Sear |
|---------------------|----------------|--------------------------|-----------|
| Jur                 | np to a        | location                 |           |
| <                   | 5 of 8         |                          |           |
| 108<br>Benn<br>MLS# | Nor<br>ington- | th Shoi<br>562400<br>644 | re Drive  |
| N                   | 1ap 🧲          | To Attachment            | z z       |

Tip: It is recommended to add your photos and attachments before making active. Auto-email will not send a notification when photos are added (if added after the fact) in Matrix.

## **COPYING LISTINGS IN MATRIX**

To copy a Listing in Matrix (when relisting or adding multiple properties in a subdivision for example):

- Go to Add/Edit.
- Click on Add/new.
- Select a Property Type.
- Instead of Fill From Realist, select the second option which is Copy From Existing Listing.
- Enter the MLS# and click on Fill From or search for the property, select it and then click on Fill.
- Tip if you wish to copy photos from the existing (prior) listing, you must do so before adding any new photos. Once new photos are added, you will no longer have the option of copying them from a prior listing.
  - After clicking on Add/Edit or Edit listing and entering the listing number, click on Manage Photos.
  - o Click on Click here to import photos from another listing.

Other Options

<u>Manage Photos</u> <u>Manage Supplements</u>

### **Creating a Hot Sheet**

Hot Sheets provide information about recent market activity in your chosen market areas. You can have a total of 10 different hot sheet formats.

 Navigate to the Hot Sheets widget on the Matrix homepage. This is where you will both create and run your hot sheets. The Hot Sheets widget already contains one generic hot sheet for each property type.

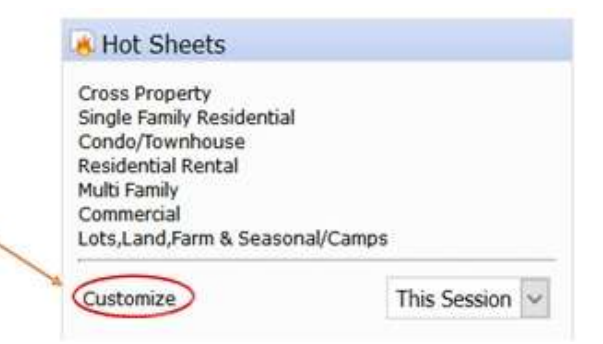

2. To edit a generic hot sheet, click the **Customize** button.

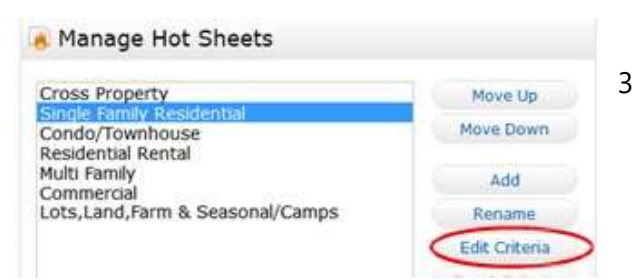

3. Click the **Edit Criteria** button on the Manage Hot Sheets window.

4. Select your criteria. Click **Save** at the bottom, then click **Done** on the previous screen.

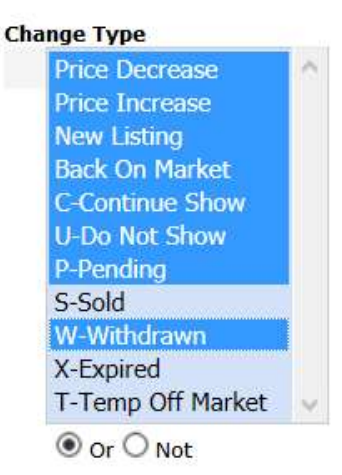

#### **Property Type**

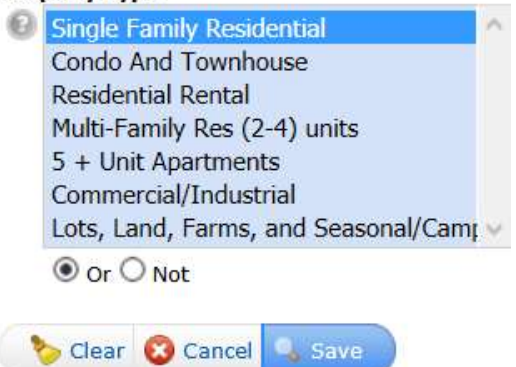

### **Creating/Running a Hot Sheet**

matrix

- 1. To run a hot sheet, navigate to the Hot Sheets widget on the Home page. Select the timeframe from the dropdown menu. Then click the hot sheet you wish to run.
  - Ex. Today for everything since midnight and then Single Family Residential.

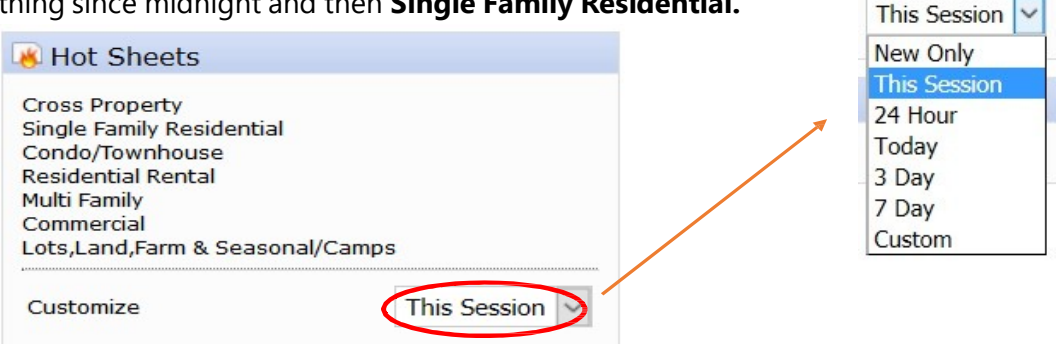

- a. **New Only** only shows listings which are new/changed since the last time the user ran a hot sheet.
- b. This Session shows all listings that are still a match since the last time the hot sheet was run in the current session, plus any new/changed listings (e.g. if a user logs in at 9:00am and runs the hot sheet and sees 50 listings, then later within that same session runs it again, this option would show them those same 50 listings plus any new/changed listings since 9:00am).
- c. **24 Hour, Today, 3 Days, 7 Days** only shows listings which are new/changed in that timeframe.
- d. **Today** for everything since midnight.
- e. **Custom** allows the user to set a custom date/time range within the last 30 days. [Note: custom date or time settings are one-time settings which will need to be re-defined each time a hot sheet is run.

#### **Market Watch Report**

Market Watch allows you to keep track of changes happening in your local Market Area. Initially, your Market Watch will show you changes over our entire MLS area but you can choose to further customize it to a specific area.

Looking at your Market Watch widget on the homepage, **choose a property type** from the dropdown and then click **Customize**.

Market Watch

Price Decrease (155)
Price Increase (27)
New Listing (193)
Back On Market (22)
C-Continue Show (24)
U-Do Not Show (35)
P-Pending (90)
S-Sold (199)
W-Withdrawn (19)
X-Expired (233)
T-Temp Off Market (10)

Single Family Residential

4 Hour
Customize

Choose your specific area. For example: If you would like you Market Watch to show you only "Ontario County", or just one specific city, or a

combination of counties and cities, select them on your search screen and click SAVE.

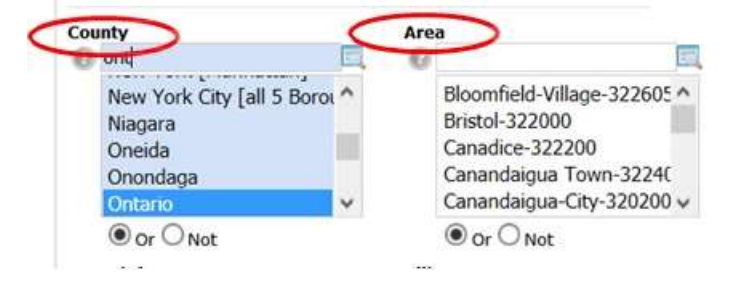

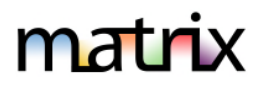

### About AUTO-EMAILS

- When saving a search, you will have an option to set up an Auto Email. Once set, you will find your Auto Emails under My Matrix, Auto Emails. Any email from Matrix will send the recipient a link to a OneHome portal webpage branded to you. Texting is an option in addition to emailing matching listings. To set up your existing clients for texting, in Matrix, click on My Matrix and then Contacts. Open each contact you wish to invite to opt in and click on Send Opt-in Request. Wait for the contact to be updated (you will need to check back in your contacts to see if the green checkmark appears, and then you may edit the auto-email to include texting).
- If you choose **Daily** as the option for sending an auto-email, there is an AM and PM option.
  - The AM emails are sent at 11:00am.
  - The PM emails are sent at 6:00pm.
- A maximum of 800 listings are allowed with a search associated with an Auto-Email. If the search returns over 800 listings, you will be prompted to edit the Saved Search.
- A maximum of 8 email recipients may be selected per email.
- **Concierge Mode** is available to allow you to set the client up for an auto-email but allow you to decide before a matching listing goes out if it should go to the client or be rejected. You can see these in Matrix on the home page as new matches are found or choose to have Matrix send you an email alert so you can approve or reject the matching listing,

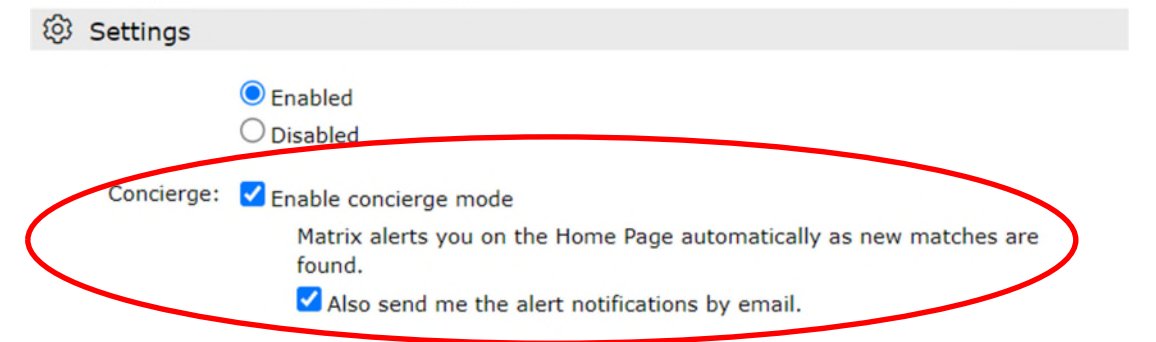

After clicking Save to generate your auto-email...

- Your client must click on the link they receive to view properties and activate recurring emails.
- You will be sent a notification email if the client does not activate their recurring emails after 23 days. You can then contact them to click on the link to activate within the next 7 days.
- The client's auto-email will be deactivated if they fail to activate it after 30 days.
- If the auto-mail was not activated you can re-send the Welcome message in My Matrix, Auto Emails. Click on the arrow next to the 'Subject' name you need to resend to and then select "Resend Welcome."

Settings Criteria Results Date Since Market Update Open in OneHome Resend Welcome Delete Auto Email

Last Run: 11:40 AM

- Workaround Tip- if you add a non-Matrix email for yourself as a second email for the client before resending, you may then activate the auto-emails for the client. After doing so, go back in and remove yourself in settings. Ex. <u>Client@email.com</u>, <u>AgentNonMatrixEmail@email.com</u>
- Once inactive, you may make an auto-email active in Matrix, which will restart the clock 30 days.

- If an **Auto-Email returns zero listings** for 365 days, it will be disabled by the system (you can enable again after disabled but not before). Consider changing the search parameters.
- If the client clicks on any link within 365 days (after activating within the 30 days), they will automatically get 365 more days. In other words, active clients can stay active forever if they are interacting with system.
- The triggers for an email to be sent to a client are:
  - A new or revised listing falls into the search scope of the Auto-Email
  - A price change occurs on a listing that is within the search scope of the Auto-Email
  - The status of a listing changes to meet your search criteria- includes Back on Market
  - Notes:
    - An email is NOT sent when new pictures are added to a listing
    - What shows in your client's OneHome portal depends on what status(s) you chose to include in your search criteria to begin with. Ex. If you chose A and C status, then they will get updates when a listing changes to C status, and it will remain in their portal. If not, the listing will fall out when it goes to C, U, P, S, X, W or T status.

### • Status of Your Auto-Email

Once an Auto-email is set up, the email will be sent to your client. The status of your Auto-Email will be one of the following if you look in **My Matrix, Auto-Emails**:

- O Auto Email is Active, but the Contact has not yet clicked the **View Properties** link in their welcome email.
  - Auto Email is Active and has been accessed by the Client.
- Client or agent disabled Auto Email.

A client can unsubscribe from just one email, from all email from one agent, or from all email from the MLS. If your client is not receiving an email, make sure they did not unsubscribe from your or the entire MLSs emails.

### • Clients Opting in to Receive Emails from Matrix After Opting Out

If your client previously unsubscribed from Matrix emails and would like to opt back in, follow these steps:

- Your client must send a blank email to <u>optin.NYS@matrixemailer.com</u> from the email address that was unsubscribed. Allow time for the email to be received and processed by Matrix.
- <u>After that</u>, you must go to **My Matrix, Auto Emails**. Click on the name of the auto email (*under the Subject column*) or the corresponding downward-pointing arrow to open the full options, then click **Settings** and **re-enable**.
- Click on Save.

## • Auto-Email Issues

- When you have "narrowed" the search:
  - When setting up a saved search/auto-email, the search becomes 'frozen' when you save it if you have narrowed the results to certain listings. Thus, using the **Refine/Narrow** feature stops auto emails from sending out future emails. In other words, they will receive the listings you narrowed down but nothing new can match the criteria because you have narrowed it down to that group of listings.
  - If the client keeps checking the link with the narrowed listings, the listings will eventually expire, go to pending or be sold but will stay in the link, because you narrowed to those listings.

# **Understanding Auto-Email**

- Instead, after narrowing a search for auto-email, if you wish it to keep finding and sending new
  matching listings, you need to approach it differently. Try the **Refine/Discard** option instead to get
  the listings you need and then save your search. You won't have 'narrowed' your search criteria to
  only discarded unwanted matching listings.
- Auto-emails are going to spam: Client should add the following email to their allowed list <u>NYS@northeastmatrixmail.com</u> or save as a trusted sender in their email program.
- Client Portal Notifications for the Agent Via Text Message and or Email See our Tech Tip on How to Configure Client Portal Notifications in Matrix for more details. The basics are as follows:
  - Step 1: In Matrix, click on your name in the upper right, then "Settings"
  - Step 2: Click on "Portal Notification Settings"
  - **Step 3:** Select whichever check boxes in the list of Portal Activities you want to be notified about. Note: If you choose email notifications, the email will be sent to your agent email address in the Matrix roster.
  - Step 4: If you chose to be notified via text, click the link below to edit your cellular information.

Portal Activity Notification Settings

| When a contact does this | Notify me ASAP via<br>Email | Notify me ASAP via<br>Text | Notify me via<br>Daily Summary Email |
|--------------------------|-----------------------------|----------------------------|--------------------------------------|
| Visits Portal            |                             |                            |                                      |
| Saves a Favorite         |                             |                            |                                      |
| Removes a Favorite       |                             |                            |                                      |
| o Discards a Listing     |                             |                            |                                      |
| Un-discards a Listing    |                             |                            |                                      |
| Adds Notes               |                             |                            |                                      |
| Saves a Search           |                             |                            |                                      |
| Visits Portal First Time |                             |                            |                                      |
| t Notification Settings  |                             |                            |                                      |

Text notifications are sent as emails to your phone's MMS address and will display on your phone as text messages from NYS@matrixemailer.com
Mobile Phone Number:
Cellular Provider:
Click here to edit your cellular information

#### • Step 5: Click "Send me a verification code"

#### Text Notification Settings

|                        |             |   | <br>concer |
|------------------------|-------------|---|------------|
| obile Phone Number: 58 | 35-123-4567 |   |            |
| ellular Provider: AT   | T&T         | ~ |            |

- Step 6: Enter the validation code received via text, then click "Save my cellular information"
- Step 7: Once completed, click "Save"